คู่มือการใช้งานระบบรายงานการใช้เงินงบประมาณแยกตามผลผลิต

- 1. การเข้าสู่โปรแกรมระบบการใช้เงินงบประมาณแยกตามผลผลิตสามารถเข้าได้
  - 1.1 เข้าสู่ Website กรมตรวจบัญชีสหกรณ์เลือก Intranet บนเมนู

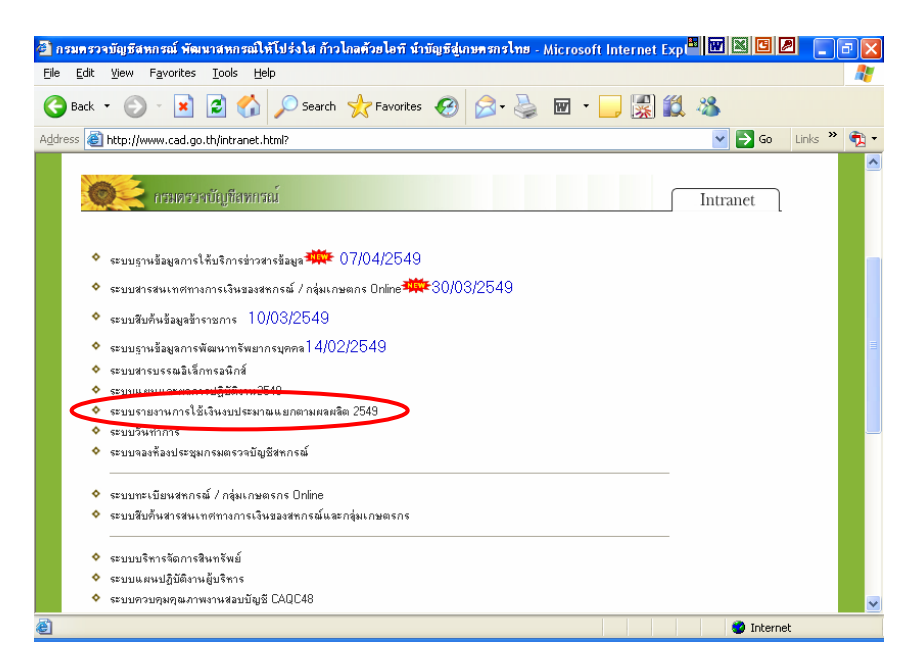

รูปที่ 1 การเข้าสู่โปรแกรมด้วย Website กรมตรวจบัญชีสหกรณ์

1.2 เข้าสู่หน้าจอ Microsoft Internet Explorer โดยพิมพ์ URL ในช่อง Address ดังรูปที่ 1

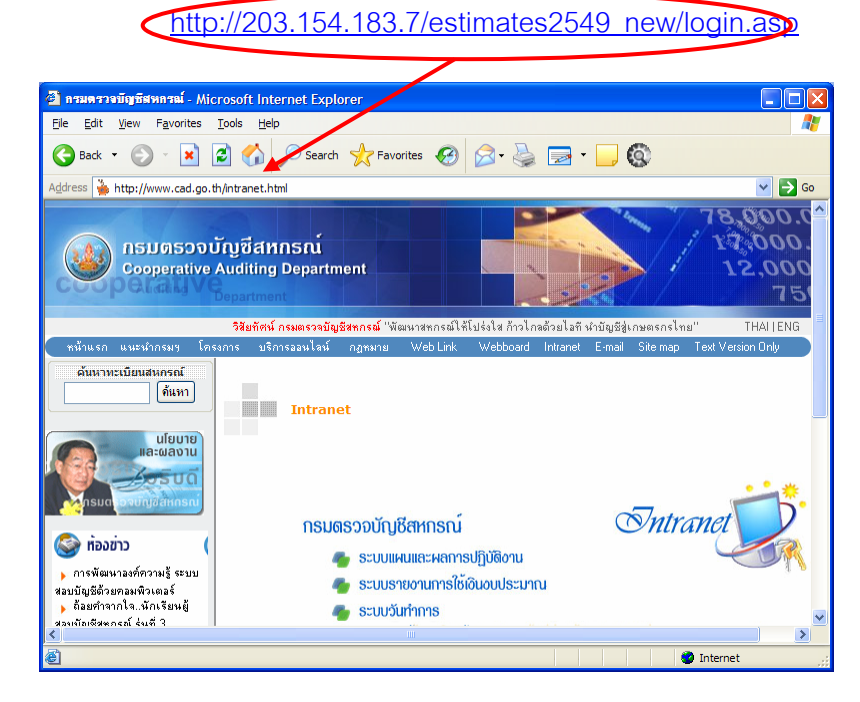

รูปที่ 2 การเข้าสู่โปรแกรมโดยการพิมพ์ URL

### 2. การเข้าสู่ระบบรายงานการใช้จ่ายเงินงบประมาณแยกตามผลผลิต 2549

2.1 เมื่อปรากฏหน้าจอการ Login เพื่อเข้าสู่ระบบ ดังรูปที่ 3 หน้าจอการ Login ให้ใส่ชื่อ ผู้ใช้งานและรหัสผ่าน ของหน่วยงาน แล้ว Click ที่ปุ่ม ตกลง

| 2 :: Estimates : : - Microsoft Internet Explorer                                                                                                    | • • • • • • | - 🕫 🗙    |
|----------------------------------------------------------------------------------------------------|-------------|----------|
| Ele Edt Yew Favorites Icols Help                                                                                                    |             | <b>A</b> |
| Address 💩 http://203.154.183.7/estimates2549_new/login.asp                                                                                                    | 🖌 🔁 🚱 Links | * 🐔 -    |
| รายงานการใช้จ่ายเงินงบประมาณแยกตามพลพลิต<br>Cripervive Adding Department                                                                                                    |             | ~        |
| Heave       Lign         Liser Name       Password         Password       Lign         Lign       Stranut Sizu         Stranut Sizu       Stranut System         Stranut Sizu       Stranut System         Stranut Sizu       Stranut System         Stranut Sizu       Stranut System         Stranut Sizu       Stranut System         Stranut Sizu       Stranut System         Stranut Sizu       Stranut System         Stranut Sizu       Stranut System         Stranut Sizu       Stranut Sizu         Stranut Sizu       Stranut Sizu         Stranut Sizu <td></td> <td></td> |             |          |
| ຄາຍສາຫາວໜຶ່ງເຮືອນການເພິ່ງ 12 ຮາຍທາງແບບພາຍາະກັບສາຍພາຍາາເອັນສາຍສາຍການອານານອານາຍາຍ<br>ອາເພົ່າທີ່ການນຳຂະການແ (Call Center) - 0.2628 5240 - 59 ຄົຍ 2108                                                                                                    |             | ~        |
| Done                                                                                                    | Internet    |          |

รูปที่ 3 หน้าจอการ Login

2.2 กรณีใส่ ชื่อผู้ใช้ หรือ รหัสผ่าน ไม่ถูกต้อง จะปรากฏข้อความเตือนว่า "รหัสผ่านไม่ถูกต้อง" ดังรูปที่ 4 ผลการใส่รหัสผู้ใช้หรือรหัสผ่านผิด

| VBScript 🛛 🔀       |
|--------------------|
| รทัสผ่านไม่ถูกต้อง |
| ОК                 |
|                    |

รูปที่ 4 ผลการใส่รหัสผู้ใช้หรือรหัสผ่านผิด

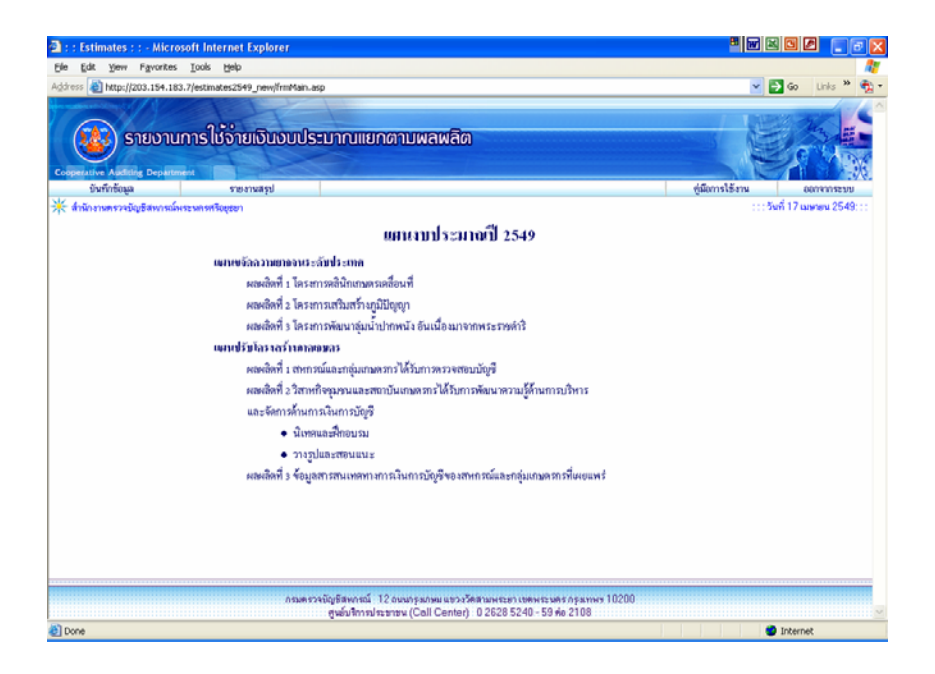

# รูปที่ 6 หน้าจอหลัก

### ประกอบด้วยเมนูดังนี้

- บันทึกข้อมูล เมนูบันทึกและปรับปรุงงบประมาณที่ได้รับอนุมัติ และงบประมาณที่ใช้ไปของ สำนักงาน (การบันทึกจะทำเมื่อมีการเบิกจ่ายงบประมาณตามจริง)
- รายงานสรุป ประกอบด้วยเมนูย่อย 2 เมนู ดังนี้
  - 2.1 รายงานความก้าวหน้าผลการปฏิบัติงาน เมนูแสดงรายงานสรุปผลการบันทึกข้อมูล งบประมาณแยกตามผลผลิต
  - รายงานการใช้จ่ายเงินงบประมาณประจำปี เมนูแสดงรายงานสรุปผลการบันทึก
     ข้อมูลงบประมาณตามงบประมาณ

#### การบันทึกงบประมาณที่ได้รับอนุมัติ

หน้าจอบันทึกงบประมาณที่ได้รับอนุมัติดังรูปที่ 7 แบ่งออกตามประเภทงบประมาณและ ผลผลิตโดยจะมีการแสดงรายละเอียดหน้าจอดังนี้

- ข้อมูลเงินงบประมาณที่ได้รับจัดสรร ไม่สามารถแก้ไขได้จะแสดงข้อมูลเงินที่ส่วนกลาง ได้จัดสรรให้
- ข้อมูลเงินงบประมาณได้รับอนุมัติจริงเป็นการบันทึกจำนวนเงินที่ได้รับอนุมัติจริง สามารถแก้ไขได้เมื่อมีการเบิกจ่ายจริงโดยผู้บันทึกรายการ
- ข้อมูลผลต่างของจำนวนเงินหลังการป้อนข้อมูลเงินงบประมาณที่ได้รับจัดสรรและ ข้อมูลเงินงบประมาณได้รับอนุมัติจริง

| รับเขาสี Auditing Deplation<br>มันทึกข้อมูล<br>ใกมักงานตรวจมัญชิสพกรณ์คร | รายงามสรุ<br>ะพก หาวิญชยา | ป                  |                |                       |              |               |           |               | 7 1 1 2 3 7 .       |
|--------------------------------------------------------------------------|---------------------------|--------------------|----------------|-----------------------|--------------|---------------|-----------|---------------|---------------------|
| สำนักงานตรวจบัญชีสหกรณ์พร<br>🐠 ปรับงบประมาณฑ์ได้รับเ                     | ะพกรศรีอยุขอา             | -                  |                |                       |              |               |           | เมือการให้งาน | 0000005230          |
| 看 ปรับงบประมาณที่ได้รับ                                                  |                           |                    |                |                       |              |               |           |               | หที่ 17 เมษายน 2549 |
| 看 ปรับงบประมาณที่ได้รับเ                                                 |                           |                    |                |                       |              |               |           |               |                     |
| _                                                                        | หมูลิติ (สำนักงานตรวง     | เป็ญชีสพาหล์พระพล  | พรริอชุธชา)    |                       |              |               |           |               |                     |
|                                                                          |                           | ขจัดการ            | กมขากจนระดับปร | 2577991               |              | ปรับโครงสร้าะ |           |               |                     |
| งหประมา                                                                  | 4                         | โครงการ โครงการ รู |                |                       |              | ជាលើក         |           | លាលិករបរ      |                     |
|                                                                          | -                         | คลีพิวเภษตร        | เสริมสร้าง     | เครงการ<br>พระราชดำริ | ผลผลิตที่ 1  | นิเทศและ      | วางรูปและ | ผลผลิตที่ 3   |                     |
| 10000000F                                                                |                           | MNH/MT1            | ย์พระโกโป      |                       |              | สกอบรม        | SWING     |               |                     |
| augent and                                                               |                           |                    |                |                       |              |               |           |               |                     |
| ***************************************                                  | เคริบจิตสรร               | .00                | .00            | .00                   | .00          | .00           | .00       | .00           | .00                 |
|                                                                          | เคริบอนุมิติจริง          | .00                | .00            | .00                   | .00          | .00           | .00       | .00           | .00                 |
|                                                                          | ศาสสตัวง                  | .00                | .00            | .00                   | .00          | .00           | .00       | .00           | .00                 |
| 🕈 คำจ้างพพิกงาทราชการ                                                    | ได้รับจัดสรร              | .00                | .00            | .00                   | 522,170.00   | .00           | .00       | .00           | 522,170.00          |
|                                                                          | ได้รับอนุมัติจริง         | .00                | 60,960.00      | .00                   | 522,170.00   | .00           | .00       | .00           | 583,130.00          |
|                                                                          | ค่าแลด่าง                 | .00                | -60,960.00     | .00                   | .00          | .00           | .00       | .00           | -60,960.00          |
| รวมได้รับอนุมัติงา                                                       | บุคลากร                   | .00                | 60,960.00      | .00                   | 522,170.00   | .00           | .00       | .00           | 583,130.00          |
| งบคำหนินงาน                                                              |                           |                    |                |                       |              |               |           |               |                     |
| • ค่าตอบแทนใช้สอยและวัสดุ                                                | ได้รับจัดสรร              | 36.000.00          | 405,460.00     | .00                   | 1,489,400.00 | 2,250.00      | 71,900.00 | .00           | 2.005.010.00        |
|                                                                          | ได้รับอนุมัติจริง         | 36,000.00          | 408,210.00     | .00                   | 1,489,400.00 | 2,250.00      | 71,900.00 | .00           | 2,007,760.00        |
|                                                                          | ท่ายสต่าง                 | .00                | -2,750.00      | .00                   | .00          | .00           | .00       | .00           | -2,750.00           |
| ค่าสาธารณูปโภค                                                           | ได้รับจัดสรร              | .00                | .00            | .00                   | 164,000.00   | .00           | .00       | .00           | 164,000.00          |
|                                                                          | ได้รับอนุมัติจริง         | .00                | .00            | .00                   | 164,000.00   | .00           | .00       | .00           | 164,000.00          |
|                                                                          | ท่าดสห่าง                 | .00                | .00            | .00                   | .00          | .00           | .00       | .00           | .00                 |
| รวมใต้รับอนุมัติงบร                                                      | ก็หมินอาน                 | 36,000.00          | 408,210.00     | .00                   | 1,653,400.00 | 2,250.00      | 71,900.00 | .00           | 2,171,760.00        |
| อาหารท่าง                                                                |                           |                    |                |                       |              |               |           |               |                     |
| <ul> <li>ท่ากรุภัณฑ์</li> </ul>                                          | ได้รับจัดสรร              | .00                | .00            | .00                   | 60,000.00    | .00           | .00       | .00           | 60,000.00           |
|                                                                          | ได้รับอนุมัติจริง         | .00                | .00            | .00                   | 60,000.00    | .00           | .00       | .00           | 60,000.00           |
|                                                                          | ท่าดอย่าง                 | .00                | .00            | .00                   | .00          | .00           | .00       | .00           | .00                 |
| 🔹 ต่าที่ดินและสิ่งก่อสร้าง                                               | ได้รับจัดสรร              | .00                | .00            | .00                   | .00          | .00           | .00       | .00           | .00                 |
|                                                                          | ได้รับอนุมัติจริง         | .00                | .00            | .00                   | .00          | .00           | .00       | .00           | .00                 |
|                                                                          | ค่าหลด่าง                 | .00                | .00            | .00                   | .00          | .00           | .00       | .00           | .00                 |
| รวมได้รับอนุมัติง                                                        | บสะงาวน                   | .00                | .00            | .00                   | 60.000.00    | .00           | .00       | .00           | 60,000.00           |
| รายจ่ายยื่นๆ                                                             |                           |                    |                |                       |              |               |           |               |                     |
| ท่าใช้จำยอื่นๆ                                                           | ได้รับจัดสรร              | .00                | .00            | .00                   | .00          | .00           | .00       | .00           | .00                 |
|                                                                          | ได้รับอนุมัติจริง         | .00                | .00            | .00                   | .00          | .00           | .00       | .00           | .00                 |
|                                                                          | ค่าแลด่าง                 | .00                | .00            | .00                   | .00          | .00           | .00       | .00           | .00                 |
| รวมได้รับอนุมัติก่าใช้จ่ายอื่นๆ                                          |                           | .00                | .00            | .00                   | .00          | .00           | .00       | .00           | .00                 |
| รวมได้รับอนุมัติก่าไ                                                     |                           |                    |                |                       |              |               |           |               |                     |

รูปที่ 7 หน้าจอบันทึกงบประมาณที่ได้รับอนุมัติ

#### การบันทึกงบประมาณที่ใช้ไป

หน้าจอบันทึกงบประมาณที่ใช้ไปดังรูปที่ 8 แบ่งออกตามประเภทงบประมาณและผลผลิตโดย จะมีการแสดงรายละเอียดหน้าจอดังนี้

- ข้อมูลเงินงบประมาณที่ได้รับจัดสรร ไม่สามารถแก้ไขได้ จะแสดงข้อมูลเงินที่ได้จาก การบันทึกงบประมาณที่ได้รับอนุมัติ
- ข้อมูลเงินก่อหนี้ผูกพัน สามารถแก้ไขได้เมื่อมีการเบิกจ่ายจริงโดยผู้บันทึกรายการ
- ข้อมูลเงินเบิกจ่ายแล้ว สามารถแก้ไขได้เมื่อมีการเบิกจ่ายจริงโดยผู้บันทึกรายการ
- ข้อมูลเงินคงเหลือจ่ายตามประเภทงบประมาณและผลผลิต

|                                        | 900                            | T                                                               |                         | -                     |              |          |           | 1 134          | 2026                 |  |
|----------------------------------------|--------------------------------|-----------------------------------------------------------------|-------------------------|-----------------------|--------------|----------|-----------|----------------|----------------------|--|
| 🛂 ຣາຍບານເ                              | าารไชจายเ                      | อินงบประมา                                                      | ณแยกตาม                 | ງພລພລີທ               |              |          |           | 15             |                      |  |
| rative Auditing Departme               |                                | 1000                                                            | 14                      |                       |              |          |           |                |                      |  |
| บันทึกข้อมูล                           | รายงาน                         | สรุป                                                            |                         |                       |              |          |           | ขู่มีการใช้งาน | 0007005200           |  |
| านกงานตรวจบญชสหการณห                   | ระพกรศรณุขยา                   |                                                                 |                         |                       |              |          |           |                | 2010 17 0090800 2013 |  |
| 🌔 ปรับขอตอันงบประม                     | เลไซ้ไป( <mark>สำนักงาน</mark> | รวจบัญชิสพกรณ์พระ                                               | พารศรีอยุธยา )          |                       |              |          |           |                |                      |  |
|                                        |                                | ชาติตรามอาการประทับประเทศ ปริบโตรงสร้างภาพบาษตร<br>เลลเล็ตที่ 2 |                         |                       |              |          |           |                |                      |  |
|                                        |                                | คลินิาเกษตร<br>เคลื่อนที่                                       | เสริมสร้าง<br>ภูมิปัญญา | โครงการ<br>พระราชคำริ | เลเล็คที่ 1  | นิเทศและ | วางรูปและ | เลเล็คที่ 3    | และเลี้ครวม          |  |
| 310082005                              |                                |                                                                 |                         |                       |              | สึกอบรม  | สองแนะ    |                |                      |  |
| - The Free and a to a loo for          | 125 Ferrer                     |                                                                 |                         |                       |              |          |           |                |                      |  |
| ************************************** | เตรายจตสรร<br>สอบเด็มจะกับ     | .00                                                             | .00                     |                       |              | .00      | 00.       | .00            | .00                  |  |
|                                        | กอาจมอกจน                      | .00                                                             | 00.                     |                       |              |          |           | 00.            | .00                  |  |
|                                        | an and a faire                 |                                                                 |                         |                       |              |          |           | .00            | .00                  |  |
| ท่าจ้างหนักงานราชการ                   | ได้รับจิตสรร                   |                                                                 | 60,960,00               | .00                   | 522.170.00   | .00      | .00       | .00            | 583 130 00           |  |
|                                        | ก่อหนี้แก่พัน                  |                                                                 | .00                     |                       | .00          |          | .00       | .00            | 00                   |  |
|                                        | เบิกจ่ายแล้ว                   |                                                                 | 8,549.00                | .00                   | 254.000.00   |          | .00       | .00            | 262,549.00           |  |
|                                        | คงหลือร่าย                     | .00                                                             | 52,411,00               |                       | 268.170.00   | .00      | .00       | .00            | 320,581.00           |  |
| 2391077498                             | Ma.                            | .00                                                             | 52,411.00               | .00                   | 268,170.00   | .00      | .00       | .00            | 320,581.00           |  |
| งบศ์วเนินงาน                           |                                |                                                                 |                         |                       |              |          |           |                |                      |  |
| ค่าตอบนานใช้สอยและวัสเ                 | ได้รับจัดสรร                   | 36,000.00                                                       | 408,210.00              | .00                   | 1,489,400.00 | 2,250.00 | 71,900.00 | .00            | 2,007,760.00         |  |
|                                        | ก่อหนี้แกพัน                   | .00                                                             | .00                     | .00                   | 249,900.00   | .00      | .00       | .00            | 249,900.00           |  |
|                                        | เมิกจ่ายแล้ว                   | 2,098.00                                                        | 42,441.00               | .00                   | 718,109.11   | .00      | 730.00    | .00            | 763,386.11           |  |
|                                        | กลหลือร่าย                     | 33.902.00                                                       | 365,769.00              | .00                   | 521,390.89   | 2,250.00 | 71,162.00 | .00            | 994,473,89           |  |
| ท่าสาธารณูปโกค                         | ได้รับจัดสรร                   | .00                                                             | .00                     | .00                   | 164,000.00   | .00      | .00       | .00            | 164,000.00           |  |
|                                        | ก่องพื้นกษัพ                   | .00                                                             | .00                     | .00                   | .00          | .00      | .00       | .00            | .00                  |  |
|                                        | เม็กจ่ายแล้ว                   | .00                                                             | .00                     | .00                   | 49,374,73    | .00      | .00       | .00            | 49,374.73            |  |
|                                        | คแหรือร่าง                     | .00                                                             | .00                     | .00                   | 114,625.27   | .00      | .00       | .00            | 114,625.27           |  |
| 9734-1236°n Ba                         | 197W                           | 33,902.00                                                       | 365,769.00              | 00                    | 636,016,16   | 2,250.00 | 71,162.00 | .00            | 1,109,099,16         |  |
| งมลงทุน                                |                                |                                                                 |                         |                       |              |          |           |                |                      |  |
| ค่าดรูมัณฑ์                            | ได้รับจัดสรร                   | .00                                                             | .00                     | .00                   | 60,000.00    | .00      | .00       | .00            | 60,000.00            |  |
|                                        | ก่องเนี้ยุกพัน                 | .00                                                             | .00                     | 00                    | .00          | .00      | .00       | .00            | .00                  |  |
|                                        | เมิกจ่ายแล้ว                   | .00                                                             | .00                     | .00                   | 59,700.00    | .00      | .00       | .00            | 59,700.00            |  |
|                                        | กลกลีอราย                      | .00                                                             | .00                     | .00                   | 300.00       | .00      | .00       | .00            | 300.00               |  |
| คากคินและส่งใดสร้าง                    | <b>เคริบจิตสรร</b>             | 00.                                                             | .00                     | .00                   | .00          | .00      | .00       | .00            | .00                  |  |
|                                        | กอพพิยุกพัน                    | .00                                                             | .00                     | .00                   | .00          | .00      | .00       | .00            | .00                  |  |
|                                        | camerer and                    | .00                                                             | .00                     | .00                   | 00           | .00      | .00       | .00            | .00                  |  |
| -                                      | PANAPER                        | .00                                                             | .00                     | .00                   | 00.          | 00.      | .00       | .00            | 00.                  |  |
| รางร่างอื่นๆ                           |                                | .00                                                             | .00                     | .00                   | 300.00       | .00      | .00       | .00            | 300.00               |  |
| del Eduction                           | 100.0                          |                                                                 |                         |                       |              |          |           |                |                      |  |
| wirst statistic                        | INSUGARSS                      | .00                                                             | .00                     | .00                   | .00          | .00      | .00       | .00            | .00                  |  |
|                                        | เป็นร่างหน                     | 00.                                                             | 00.                     | 00                    | 00           | 00.      | 00        | 00.            | 00                   |  |
|                                        | num Enim                       | .00                                                             | 00.                     | .00                   | .00          | 00.      | 00.       | 00.            | 00.                  |  |
| vanislasia                             | ถึงก                           | .00                                                             | 00.                     | .00                   |              | 00.      | .00       | 00             | 00                   |  |
| รามทั้งสืบ (รัก 1-                     | 2+3+40                         | 22 902 00                                                       | 410 100.00              | .00                   | 904 400 10   | 2 260 00 | 71 162 00 | .00            | 1 4 29 990 10        |  |
| and a second second                    |                                | 33,862.00                                                       | 410,100,00              |                       | 304,400.10   | 2,250.00 | 71,162.00 | .00            | 1,429,300,16         |  |
|                                        |                                |                                                                 | บันที                   | ntoya 💽 🔹             | มกรทำงาน     |          |           |                |                      |  |
|                                        |                                |                                                                 |                         |                       |              |          |           |                |                      |  |

รูปที่ 8 หน้าจอบันทึกงบประมาณที่ใช้ไป

## การแสดงรายงานความก้าวหน้าผลการปฏิบัติงาน

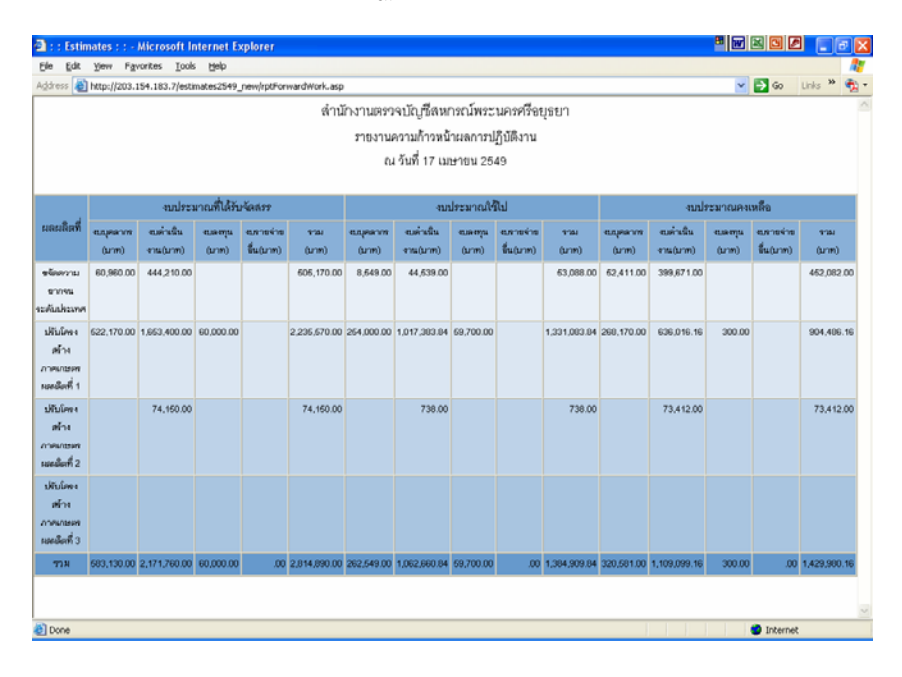

รูปที่ 9 หน้าจอแสดงรายงานความก้าวหน้าผลการปฏิบัติงาน

#### การแสดงรายงานความการใช้จ่ายเงินงบประมาณประจำปี

| 54.183.7/estimates2549_new;                | /rptSumBudget.asp           |                                           |                    |                 | ~                         | So | Links <sup>1</sup> |
|--------------------------------------------|-----------------------------|-------------------------------------------|--------------------|-----------------|---------------------------|----|--------------------|
|                                            | สำนักงา                     | นตรวจบัญชีสหกรณ์                          | ์พระนครศรีอยุธยา   | 1               |                           |    |                    |
|                                            | รายงานก                     | ารใช้จ่ายเงินงบประมาล                     | มประจำปี พ.ศ. 2549 | Э               |                           |    |                    |
|                                            |                             | ณ. วันที่ 17 เมษาย                        | น 2549             |                 |                           |    |                    |
|                                            |                             | 5                                         |                    |                 |                           |    |                    |
| รายการ                                     | งบประมาณ<br>ที่ได้รับจัดสรร | ชินตอนดำเนินการ<br>(อยู่ระหว่างดำเนินการ) | ก่อหนี้ผูกพันเล้ว  | เปิกจ่ายแล้ว    | เงินงบประมาณ<br>เหลือจ่าย |    |                    |
| 1. ช.มุคลาพ                                |                             |                                           |                    |                 |                           |    |                    |
| - เสนติอนและตาจางเทะจา<br>- ต่าจ้างขัวสราว | 583,130.00                  |                                           |                    | -<br>262,549.00 | 320,581.00                |    |                    |
| พระสมุณหลาย                                | 583,130.00                  |                                           | -                  | 262,549.00      | 320,581.00                |    |                    |
| 2. สมคำเนินงาน                             |                             |                                           |                    |                 |                           |    |                    |
| - ต่ามหมมทนให้สอยและวัสดุ<br>              | 2,007,760.00                |                                           | 249,900.00         | 763,386.11      | 994,473.89<br>114,625,27  |    |                    |
| รามขต่าเนินงาน                             | 2,171,760.00                |                                           | 249.900.00         | 812.760.84      | 1,109,099,16              |    |                    |
| 3ณะพุน                                     |                             |                                           |                    |                 |                           |    |                    |
| - erentiauk                                | 60,000.00                   |                                           |                    | 69,700.00       | 300.00                    |    |                    |
| - ค่าที่สีนและสีงก่อสักง                   | -                           |                                           | •                  | -               | -                         |    |                    |
| จามหมดกุษ<br>4. อาตร่ายในๆ                 |                             |                                           | -                  | 59,700.00       | 300.00                    |    |                    |
| รวมทั้งสิ้น (บัล 1+2+3+4)                  | 2,014,090.00                |                                           | 249.900.00         | 1,136,009,84    | 1,429,900.16              |    |                    |
|                                            |                             |                                           |                    |                 |                           |    |                    |

รูปที่ 10 หน้าจอแสดงรายงานความการใช้จ่ายเงินงบประมาณประจำปี